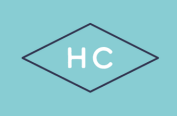

## A QUICK GUIDE TO...

## Booking Private Tennis Lessons via Game Time

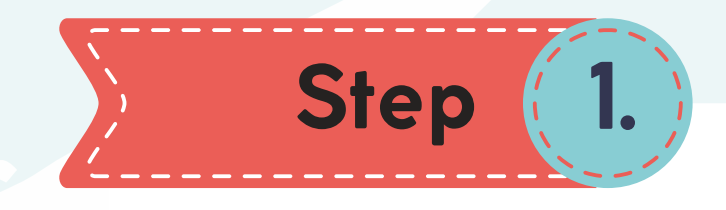

Select the "TENNIS LESSONS" tab on the Game Time dashboard

| N                                                                                    | IEETING ROOM | WORKSPOT                                                                                                    | GYM                                                             | PADELCO                          | OURT            | SQUASH                                 | POOLS                | TENNIS LESSONS                                                                                                  |
|--------------------------------------------------------------------------------------|--------------|----------------------------------------------------------------------------------------------------|-----------------------------------------------------------------|----------------------------------|-----------------|----------------------------------------|----------------------|----------------------------------------------------------------------------------------------------|
|                                                                                      | DASI         | HBOARD                                                                                                    |                                                                 |                                  |                 |                                        |                      |                                                                                                    |
|                                                                                      |              |                                                                                                    |                                                                 |                                  |                 |                                        |                      |                                                                                                    |
| <b>~</b>                                                                             |              |                                                                                                    |                                                                 |                                  |                 |                                        |                      |                                                                                                    |
| ) Step                                                                               | (2.          |                                                                                                    |                                                                 |                                  |                 |                                        |                      |                                                                                                    |
|                                                                                      |              |                                                                                                    |                                                                 |                                  |                 |                                        |                      |                                                                                                    |
|                                                                                      |              |                                                                                                    |                                                                 |                                  |                 |                                        |                      | $\frown$                                                                                                    |
|                                                                                      | August       | Today 6:48 pm                                                                                                    |                                                                 |                                  | TEN             | NIS LESSONS                            | 6                    | View : Place   Stiff SELECT                                                                                     |
| Select the date,                                                                     | August 1     | Today 6:48 pm                                                                                                    |                                                                 |                                  | TEN             | NIS LESSON                             | 5                    | View : Place   <u>Stiff</u> SELECT                                                                              |
| Select the date,                                                                     | August Ver   | Today 6:48 pm<br>dnesday 23 Thursday                                                                                                    | r 24 Fric                                                       | lay 25 Satu                      | TEN<br>urday 26 | NIS LESSON                             | S<br>Monday 28       | View : Place   <u>Staff</u> SELECT<br>Tuesday 29 Wed 30                                                         |
| Select the date,<br>coach, or both to                                                | August       | Today 6.48 pm<br>dnesday 23<br>Thursday                                                                                                    | / 24 Frid<br>S. Joh                                             | lay 25 Sati                      | TEN<br>urday 26 | NIS LESSONS<br>Sunday 27               | S<br>Monday 28<br>M. | View : Place   Stiff SELECT<br>Tuesday 29 Wed 30 / /<br>WEE F Sa 1                                              |
| Select the date,<br>coach, or both to<br>select specific date                        | Or Sele      | dnesday 23<br>Thursday<br>to cane 1<br>Thursday                                                                                                    | / 24 Fric<br>S. Joh<br>7:00 am<br>McConnon, Tom (               | tay 25 Sati<br>nston<br>M0655P ) | TEN<br>urday 26 | NIS LESSONS<br>Sunday 27<br>V. Bromley | 5<br>Monday 28<br>M. | View : Place   <u>Stiff</u> SELECT<br>Tuesday 29 Wed 30<br>WEE F. Saft<br>7.00 am<br>Select co                  |
| Select the date,<br>coach, or both to<br>select specific date<br>coach availability. | Or Sele      | Today 6.48 pm<br>dnesday 23<br>Thursday<br>2. canto<br>2. canto<br>2. ca | S. Joh<br>S. Joh<br>45 am                                       | lay 25 Sati<br>naton<br>M0655P ) | TEN<br>urday 26 | NIS LESSONS<br>Sunday 27<br>M. Bromley | S<br>Monday 28<br>M. | View : Place   Stiff SELECT<br>Tuesday 29 Wed 30 P<br>WEE F Sa 1<br>7:00 am<br>Select co<br>7:30 am             |
| Select the date,<br>coach, or both to<br>select specific date<br>coach availability. | Or Sele      | dnesday 23<br>u: Cangi 2<br>cangi 2<br>cangi                                                                                                    | 24 Fric<br>S. Joh<br>20 am<br>McConnon, Tom (<br>45 am<br>00 am | lay 25 Sati<br>nston<br>M0655P)  | TEN<br>urday 26 | NIS LESSONS<br>Sunday 27<br>M. Bromley | S<br>Monday 28       | View : Place   Stiff + SELECT<br>Tuesday 29 Wed 30<br>WEE F. Sa I<br>7:00 am<br>Select co<br>7:30 am<br>8:00 am |
| Select the date,<br>coach, or both to<br>select specific date<br>coach availability. | Or Sele      | Today 6.48 pm<br>dnesday 23<br>Thursday<br>a cant 1<br>a cant 1<br>ect date<br>7<br>8<br>8                                                                                                    | y 24 Fric<br>S. Joh<br>X00 am<br>45 am<br>00 am<br>30 am        | lay 25 Sati<br>nston<br>M0655P)  | TEN<br>urday 26 | NIS LESSONS<br>Sunday 27<br>M. Bremley | S<br>Monday 28<br>M. | View : Place   Stiff SELECT<br>Tuesday 29 Wed 30<br>WEE F. Sa 1<br>7:00 am<br>Select co<br>7:30 am<br>8:00 am   |

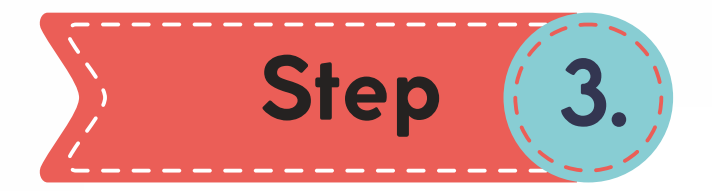

Select available time slot by clicking on your preferred lesson time.

Please select on the hour, not the half hour.

| F. Sani                            |       |
|------------------------------------|-------|
| 7:00 am                            |       |
| 7:30 am                            |       |
| 8:00 am<br>Select time slot with o | coach |
| 8:30 am                            |       |

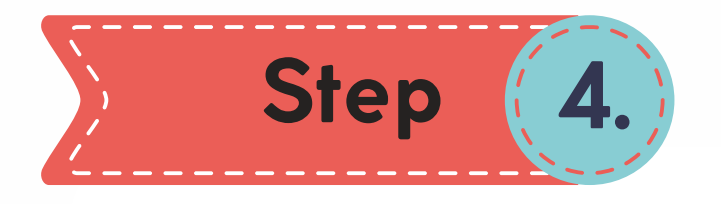

Under "Duration", select "1 hour"

Enter your last name, then select your member number.

Lastly, click on "Book" to confirm the lesson. Please check your email to confirm the booking.

| For:<br>Place:<br>Duration: | Club Pro 1 Hour Tennis Lesson 2 Play V<br>Tennis Courts<br>1 hr |                                                    |
|-----------------------------|-----------------------------------------------------------------|----------------------------------------------------|
| Client 1:                   | Last Name, First Name<br>• Add Player                           |                                                    |
| Notes:<br>Client Notes:     |                                                                 | (visible only to staff)<br>(visible only to staff) |
| Repeat:                     | No OYes Book                                                    |                                                    |